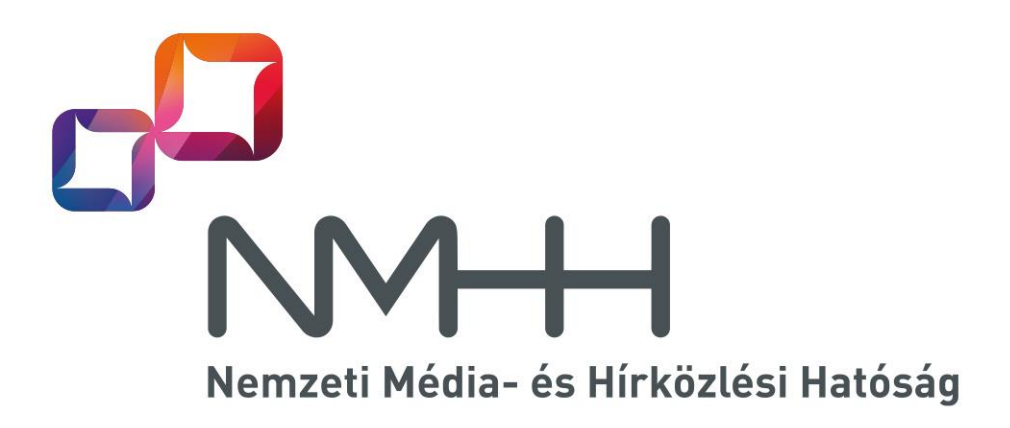

SAWAP XML szerkesztő program - Útmutató 2.0 Alkalmazás verzió: 1.4 XSD verzió: 1.11

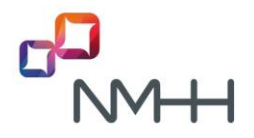

## Tartalom

| 1 S/ | AWAP XML SZERKESZTŐ – BEVEZETÉS                      | 3  |
|------|------------------------------------------------------|----|
| 1.1  | A PROGRAM ELÉRHETŐSÉGE                               | 3  |
| 2 Fl | UTTATÁSI KÖVETELMÉNY                                 | 3  |
| 3 A  | PROGRAM INDÍTÁSA                                     | 4  |
| 3.1  | KIEGÉSZÍTŐ INFORMÁCIÓK AZ INDÍTÁS UTÁNI HASZNÁLATHOZ | 4  |
| 4 M  | ENÜ FUNKCIÓ GOMBOK                                   | 5  |
| 4.1  | ÚЈ GOMB FUNKCIÓJA                                    | 5  |
| 4.2  | MEGNYITÁS GOMB FUNKCIÓJA                             | 6  |
| 4.   | 2.1 Kiterjesztések bekapcsolása a Fájlkezelőben      | 6  |
| 4.3  | Mentés gomb funkciója                                | 7  |
| 5 A  | PROGRAM HASZNÁLATA                                   | 7  |
| 5.1  | BERENDEZÉS AZONOSÍTÓ EGYEDISÉG                       | 8  |
| 5.2  | ÜZEMELTETŐ ADATOK                                    | 10 |
| 5.3  | ÚJ BERENDEZÉS ADATOK                                 | 12 |
| 5.4  | BERENDEZÉS TÖRLÉSE                                   | 14 |
| 5.5  | XML ELŐNÉZET ÉS ELLENŐRZÉS                           | 15 |
| 5.6  | XML FÁJL BENYÚJTÁSA AZ NMHH SZÁMÁRA                  |    |

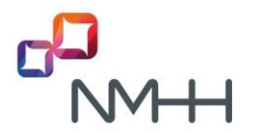

#### **1 SAWAP XML szerkesztő – bevezetés**

A Hatóság a SAWAP (Kis területi lefedésű, vezeték nélküli hozzáférési pont) telepítésével összefüggő bejelentés megtételére az Adatkapu felületén (link: <u>https://adatkapu.nmhh.hu</u>) biztosít lehetőséget XML formátumú fájl beküldés útján. A beadandó XML fájl elvárt szerkezetét leíró XSD az Adatkapu oldaláról tölthető le.

Abban az esetben, ha az adatbejelentő kis számú (javasolt 100-nál kevesebb) berendezés adatainak beküldését szeretné megtenni, de nem rendelkezik az elvárt struktúrájú XML előállításához szükséges alkalmazással és ismerettel, ekkor segítséget nyújthat számára a Hatóság honlapjáról letölthető – jelen útmutatóval részleteiben bemutatott – XML adatkitöltő alkalmazás, továbbá a bejelentések lehetséges változataihoz elérhető minta XML-ek. Az alkalmazás segítségével a minta XML-ek is megnyithatók, új XML-ek létrehozhatók, azok a kívánt tartalmúra módosíthatók és menthetők úgy, hogy azok az Adatkapun – az ott lévő ellenőrzés sikeressége esetén – beküldésre kerülhetnek.

#### 1.1 A program elérhetősége

Az alkalmazás letölthető az NMHH oldaláról\_tömörített formátumban. Letöltés után az állományt kicsomagolni és futtatni szükséges.

| 8 | SAWAP adatkitolto     |
|---|-----------------------|
|   | Megnyitás             |
|   | Megnyitás új ablakban |
|   | Az összes kibontása   |

A letöltött állományon jobb egérgombbal kattintva elérhető az "Az összes kibontása…" opció, amely kicsomagolja a tömörített állományt, így az futtatható lesz.

#### Mappa kijelölése a kicsomagolt fájlok számára

| Fájlok kicsomagolása ide: |          |
|---------------------------|----------|
|                           | Tallózás |

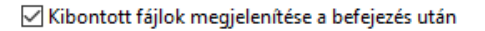

A "Tallózás" gomb megnyomása után kiválasztható a kicsomagolás helye. Javasolt bejelölni a "Kibontott fájlok megjelenítése a befejezés után" jelölő négyzetet, így a Kibontás gombra történő kattintás után a rendszer automatikusan megjeleníti a kicsomagolt állományt tartalmazó mappát.

#### 2 Futtatási követelmény

A program kicsomagolása után annak futtatásához az alábbi rendszer paramétereknek kell megfelelni:

- Operációs rendszer: Windows 7 vagy Windows 10
- A program futtatásához szükséges a Microsoft.NET 4.6 keretrendszer, amely a Microsoft oldaláról letölthető és telepíthető.

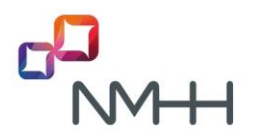

#### 3 A program indítása

Letöltés, majd kicsomagolás után a program dupla kattintással, vagy a jobb egér gomb "Megnyitás" opció választásával indítható el.

| SAWAP adatkitolto |   | Megnyitás                           |
|-------------------|---|-------------------------------------|
|                   | • | Futtatás rendszergazdaként          |
|                   |   | Kompatibilitási problémák megoldása |
|                   |   | Kitűzés a Start menübe              |

#### 3.1 Kiegészítő információk az indítás utáni használathoz

A szerkesztett XML valós idejű, azonnali ellenőrzéséhez (érvényesítéshez) a program egy külső XSD állományt használ, melynek a kitöltő alkalmazással azonos mappában kell lennie. Induláskor az alkalmazás ellenőrzi az XSD állomány meglétét az alábbiak szerint:

- ha egy XSD állományt talál, akkor azt használja érvényesítéshez,
- ha nem talál XSD állományt, akkor az azonnali ellenőrzés kikapcsolásra kerül az alábbi információs üzenet kíséretében:

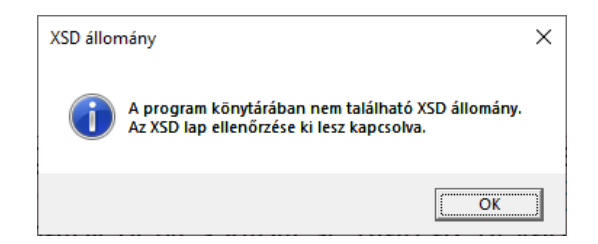

 ha több XSD állomány található a program mellett, akkor azok közül a fájlrendszer alapértelmezés szerinti rendezése alapján az első állomány kerül az ellenőrzéshez felhasználásra. A program az alkalmazott XSD állomány nevét egy információs üzenetben megjeleníti:

| XSD állor | nány                                                                                                    | × |
|-----------|----------------------------------------------------------------------------------------------------|---|
| i         | A program könytárában több XSD állomány található.<br>Az ellenőrzéshez használt XSD: .\SAWAP_V1.11-másolat.xsd |   |
|           | ОК                                                                                                    |   |

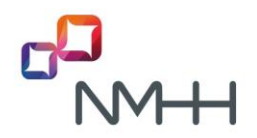

A program megnyitása után az alábbi felület látható:

| Új Megnyitás Mentés      |                               |  |
|--------------------------|-------------------------------|--|
| Üzemeltető Új berendezés | erendezés törlés XML előnézet |  |
|                          | Üzemeltető neve               |  |
|                          |                               |  |
|                          | Üzemeltető adószáma           |  |
|                          |                               |  |
|                          |                               |  |
|                          |                               |  |
|                          |                               |  |
|                          |                               |  |
|                          |                               |  |
|                          |                               |  |
|                          |                               |  |
|                          |                               |  |
|                          |                               |  |
|                          |                               |  |
|                          |                               |  |
|                          |                               |  |
|                          | Az adatok hibásak             |  |

Itt lehetőség van:

- létrehozni egy új XML állományt az "Új" menüpontra kattintva, vagy
- egy meglévő, korábban szerkesztett SAWAP XML állományt megnyitni a "<u>Megnyitás</u>" menüpontra kattintva.

Az üzemeltetői adatok megadása után az új állományok a "<u>Mentés</u>" menüpontra kattintva XML formátumban elmenthetők.

## 4 Menü funkció gombok

## 4.1 Új gomb funkciója

Az "Új" menüpont megnyomásakor a program alaphelyzeti állapotba lép, ami megegyezik a kezdeti indítási képernyővel.

| j Megnyitás Ment    | tés                     |                   |  |
|---------------------|-------------------------|-------------------|--|
| zemeltető Új berend | dezés Berendezés törlés | XML előnézet      |  |
|                     | Üzemeltete              | ó neve            |  |
|                     |                         |                   |  |
|                     | Üzemeltete              | ó adószáma        |  |
|                     |                         |                   |  |
|                     |                         |                   |  |
|                     |                         |                   |  |
|                     |                         |                   |  |
|                     |                         |                   |  |
|                     |                         |                   |  |
|                     |                         |                   |  |
|                     |                         |                   |  |
|                     |                         |                   |  |
|                     |                         |                   |  |
|                     |                         |                   |  |
|                     |                         |                   |  |
|                     |                         |                   |  |
|                     |                         | Az adatok hibásak |  |

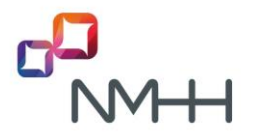

#### 4.2 Megnyitás gomb funkciója

A "Megnyitás" menüpontra kattintás után a Windows fájl tallózó ugrik fel és itt kiválasztható a megnyitni kívánt XML formátumú állomány. A fájlnév kiterjesztéseket célszerű bekapcsolni az operációs rendszeren.

| Megnyitás                                    |          |   |                                         |                                  |                                  |                                   |                                            |       | ×   |
|----------------------------------------------|----------|---|-----------------------------------------|----------------------------------|----------------------------------|-----------------------------------|--------------------------------------------|-------|-----|
| $\leftrightarrow \rightarrow \cdot \uparrow$ |          |   |                                         | ~                                | Ō                                | , р Ke                            | eresés: Pack 2                             | 2.1   |     |
| Rendezés 🔻                                   | Új mappa |   |                                         |                                  |                                  |                                   | == -                                       | •     | ?   |
|                                              |          | ^ | Név<br>SAWAP_xi<br>SAWAP_xi<br>SAWAP_xi | ml_minta<br>ml_minta<br>ml_minta | a_berena<br>a_uj_bej<br>a_uj_bej | ∧<br>elentés_törlé<br>elentés_tör | és - 1.11.xml<br>.11.xml<br>rlés - 1.11.xm | I     | Mód |
|                                              | Fájlnév: |   |                                         |                                  | ~                                | XML fájl                          | ok (*.xml)<br>ıyitás                       | Mégse | ~   |

#### 4.2.1 Kiterjesztések bekapcsolása a Fájlkezelőben

- 1. lépés: Írja be a fájlkezelő kifejezést a tálca keresőmezőjébe, majd a keresési eredmények közül válassza a Fájlkezelő találatot,
- 2. lépés: A Fájlkezelőben a Nézet terület Megjelenítés/elrejtés csoportban jelölje be a Fájl név kiterjesztések jelölőnégyzetet.

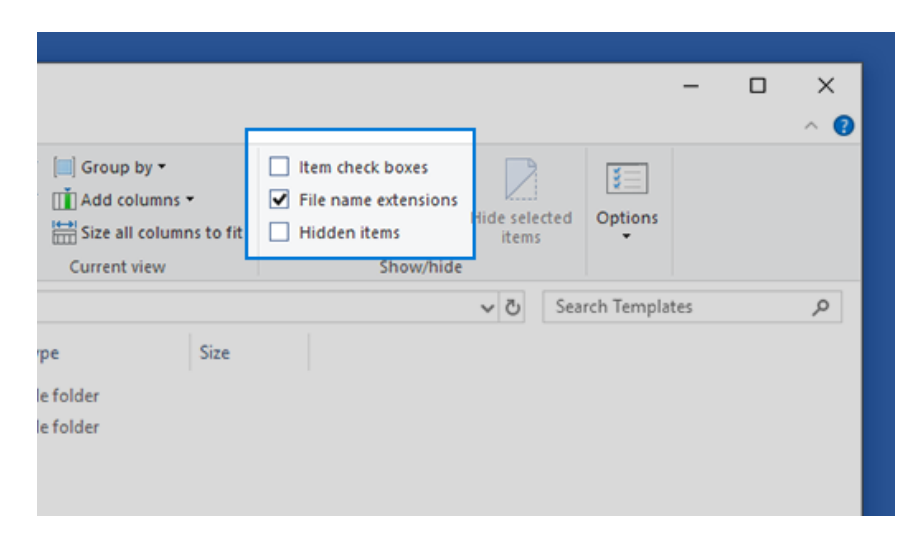

Az erre vonatkozó részletes beállításokat megtalálja a <u>Microsoft weboldalán</u>: <u>https://support.microsoft.com/hu-hu/windows/gyakran-el%C5%91fordul%C3%B3-</u> f%C3%A1jln%C3%A9vkiterjeszt%C3%A9sek-a-windowsban-da4a4430-8e76-89c5-59f7-1cdbbc75cb01

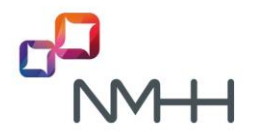

#### 4.3 Mentés gomb funkciója

A "Mentés" menüpontra kattintás után megadandó a fájl neve és a mentés helye.

| Fájlnév:      | ééééHHnn_ÓÓppPP_sawap.xml |                 | ~     |
|---------------|---------------------------|-----------------|-------|
| Fájl típusa:  | XML fájlok (*.xml)        |                 | ~     |
|               |                           |                 |       |
| oák elrejtése |                           | M <u>e</u> ntés | Mégse |

Ha egy már szerkesztés alatt lévő XML esetében megnyomásra kerül az "Új" vagy a "Megnyitás" gomb, akkor a rendszer egy párbeszédablak segítségével lehetőséget ad a szerkesztés alatt lévő XML mentésére, mentés nélküli folytatásra, vagy a szerkesztés alatt álló XML tovább szerkesztésére.

| Változások mentése   |             |       | × |
|----------------------|-------------|-------|---|
| Menti a változtatáso | kat?        |       |   |
| lgen                 | <u>N</u> em | Mégse |   |

A párbeszéd ablakban elérhető gombok választásának eredményei:

- "Igen": jelenleg betöltött XML mentése és a művelet folytatása,
- "Nem": jelenleg betöltött XML változásainak eldobása és a művelet folytatása,
- "Mégse": jelenleg betöltött XML tovább szerkesztése.

#### 5 A program használata

A program használata előtt az XML-ben rögzítendő adatokról javasolt tájékozódni az NMHH honlapján elérhető "Kitöltési útmutató a kis területi lefedésű, vezeték nélküli hozzáférési pont (SAWAP) bejelentő adatlaphoz" című dokumentumból.

A programban négy lapfül található. Ezen fülek közül az "Üzemeltető" és az "Új berendezés" fülön található mezők megfeleltethetők a rádióberendezés leíró adatai – XML állományban történő – rögzítéséhez szükséges tartalmi követelményeinek, amelyet az XSD fájl segít értelmezni és azonosítani.

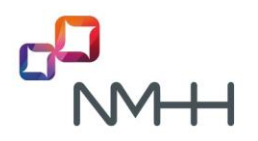

#### 5.1 Berendezés azonosító egyediség

Az adott, szerkesztés alatt lévő XML-ben a berendezés azonosítóknak egyedinek kell lenniük, a kis és nagy betűk kapcsán a program nem tesz különbséget. Az egyediség az "Új berendezés" és "Berendezés törlés" lapon külön-külön és együttesen is kötelező!

A program vizsgálja a berendezés azonosító egyediségét és hibajelzést ad annak nem teljesülése esetében "Az egyedi berendezés azonosító az XML-en belül nem ismétlődhet!" szöveg megjelenítésével:

| Új Megnyitás Mentés      |                         |                                                            |                                                               |                          |                    |    |  |  |  |
|--------------------------|-------------------------|------------------------------------------------------------|---------------------------------------------------------------|--------------------------|--------------------|----|--|--|--|
| Üzemeltető Új berendezés | Berendezés törlés XML e | előnézet                                                   |                                                               |                          |                    |    |  |  |  |
| Új berendezés            | Másol                   | Berendezés adatok                                          | Elhelyezkedés                                                 |                          |                    |    |  |  |  |
| Berendezés azono         | osító ^                 | Az                                                         | z egyedi berendezés a                                         | zonosító az XML-en belül | l nem ismétlődhet! | ^  |  |  |  |
| Minta 001                | 1                       | Berendezés üzemelt                                         | erendezés üzemeltető által adott egyedi azonosítója Minta 001 |                          |                    |    |  |  |  |
| Minta 001                | Ŵ                       | Kiépítés dátuma                                            | iépítés dátuma 2021. 01. 04.                                  |                          |                    | 15 |  |  |  |
|                          |                         | Antenna elhelyezés                                         | ének földfelszín felett                                       | i magassága [méter] (1.0 | 4.58               |    |  |  |  |
|                          |                         | Telepítési osztály                                         |                                                               |                          | E2                 |    |  |  |  |
|                          |                         |                                                            |                                                               |                          | E10                |    |  |  |  |
|                          |                         | Kisugárzott egyenértékű izotrop teljesítmény (EIRP) [watt] |                                                               |                          | 1.72               |    |  |  |  |
|                          |                         | E2 esetében (0                                             | E2 esetében (0.001 - 2.000)                                   |                          |                    |    |  |  |  |
|                          |                         | E10 esetében (2.001 - 10.000)                              |                                                               |                          |                    |    |  |  |  |
|                          |                         | Berendezés típusa - az eszköz megnevezése                  |                                                               |                          | Motorola S-12345   |    |  |  |  |
|                          |                         | Berendezés térfogata (liter) (0 - 100)                     |                                                               |                          | 17                 |    |  |  |  |
|                          |                         | Berendezés színe                                           |                                                               |                          | zöld, barna        |    |  |  |  |
|                          |                         | Berendezés által használt technológia 4G                   |                                                               |                          |                    |    |  |  |  |
|                          |                         |                                                            |                                                               |                          | 5G                 |    |  |  |  |
|                          |                         | 6G                                                         |                                                               | 6G                       |                    |    |  |  |  |
|                          |                         |                                                            |                                                               | WIMAX (stb)              |                    |    |  |  |  |
|                          |                         |                                                            |                                                               | /                        |                    |    |  |  |  |
|                          |                         | Berendezes altal használt frekvenciasáv 450 MHz            |                                                               |                          |                    |    |  |  |  |
|                          |                         | 800 MHz                                                    |                                                               |                          |                    |    |  |  |  |
|                          |                         |                                                            |                                                               |                          |                    |    |  |  |  |

Az adatok hibá

Amennyiben a "Berendezés üzemeltető által adott egyedi azonosítója" mezőben olyan azonosító kerül beírásra, mely már az XML-ben korábban rögzítésre került, úgy a hibajelzések a következő képpen jelennek meg:

- ha az "Új berendezés" és a "Berendezés törlése" lapokon azonos berendezés egyedi azonosító ٠ szerepel, akkor mindkét lapon megjelenik a figyelmeztető üzenet,
- ha az "Új berendezés" és a "Berendezés törlése" lapokon nincs azonos berendezés egyedi • azonosító, de vagy az "Új berendezés" vagy a "Berendezés törlése" lapon belül van, akkor csak az adott lapon jelenik meg a figyelmeztető üzenet.

Az ellenőrzés mindig a mezőből való kilépéskor fut le. A mezőt elhagyva megjelenik a figyelmeztető üzenet.

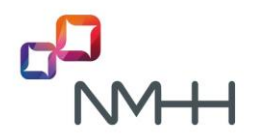

A program a berendezés azonosító egyediségére vonatkozó feltétel nem teljesítése esetén az XML mentését nem utasítja el, ez fokozottan kerüljön figyelembe vételre:

| SAWAP adatkitöltő V1.4 - SAWAP_xm  | l_minta_uj_bejelentés - 1.                                                                                                    | 11.xml     |                       |                  |                     | -            |         | $\times$ |
|------------------------------------|----------------------------------------------------------------------------------------------------|------------|-----------------------|------------------|---------------------|--------------|---------|----------|
| Új Megnyitás Mentés                |                                                                                                    |            |                       |                  |                     |              |         |          |
| Üzemeltető Új berendezés Berendezé | is törlés XML előnézet                                                                                                    |            |                       |                  |                     |              |         |          |
| Új berendezés N                    | tásol Berende                                                                                                    | zés adatok | Elhelyezkedés         |                  |                     |              |         |          |
| Berendezés azonosító               | ~                                                                                                    | Az         | egyedi berendezés az  | onosító az XML-e | n belül nem ismétik | ódhet!       |         | ^        |
| Minta 001                          | Mentés másként                                                                                                    |            |                       |                  |                     |              | ×       |          |
| Minta 001                          |                                                                                                    | SAWAP :    | Pack 2.4              | ő v              | , Р Keresés: Pa     | ack 2.4      |         |          |
|                                    | Rendezés 🔻 Új                                                                                                    | j mappa    |                       |                  |                     |              | 0       |          |
|                                    | <ul> <li>Ez a gép</li> <li>3D objektume</li> <li>Asztal</li> <li>Dokumentume</li> <li>Képek</li> <li>Letöltések</li> <li>Videók</li> <li>Zene</li> </ul> | ok         | ∧ Név                 | ^                |                     | Módosítás da | ituma - |          |
|                                    | Fáilnév                                                                                                    | SAWAP xm   | l minta ui beielentés | - 1.11.xm        |                     |              | -       |          |
|                                    | Fájl típusa:                                                                                                    | XML fájlok | (".xml)               |                  |                     |              | ~       |          |
|                                    | <ul> <li>Mappák elrejtése</li> </ul>                                                                                                    |            |                       |                  | Mentés              | Mégse        |         |          |
|                                    |                                                                                                    |            |                       |                  | 700 MHz<br>800 MHz  |              |         |          |

Az adatok hibásak

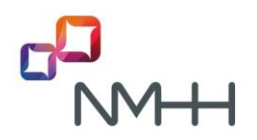

#### 5.2 Üzemeltető adatok

Az első lapfülön kötelező megadni a berendezés üzemeltetőre vonatkozó

- "Üzemeltető neve" és
- "Üzemeltető adószáma"

adatokat.

| Új Megnyitás N   | lentés   |                   |              |  |
|------------------|----------|-------------------|--------------|--|
| Üzemeltető Új be | rendezés | Berendezés törlés | XML előnézet |  |
|                  | Üzemelt  | ető neve          |              |  |
|                  |          | XY k              | íft.         |  |
|                  | Üzemelt  | ető adószáma      |              |  |
|                  |          | 1234567           | 8-9-10       |  |
|                  |          |                   |              |  |
|                  |          |                   |              |  |
|                  |          |                   |              |  |
|                  |          |                   |              |  |
|                  |          |                   |              |  |
|                  |          |                   |              |  |
|                  |          |                   |              |  |
|                  |          |                   |              |  |
|                  |          |                   |              |  |
|                  |          | Az adatok         | hibásak      |  |

A beírt adatokat az "XML előnézet" fülön is ellenőrizhetjük. Amennyiben az említett adatok felvitelre kerültek és megfelelnek az XSD-ben előírt formai követelményeknek, úgy az "XML előnézet" fülön megjelenik "Az XML érvényes" felirat, továbbá az alkalmazás alsó státusz sávján megjelenik egy zöld "Nincs hiba" felirat.

#### Fontos, hogy:

- amennyiben rossz adószám kerül az XML-ben megadásra, és beküldésre, úgy az adatok feldolgozásánál az adószám eltérés miatt hiba jelentkezik, az adatbejelentés hibája miatt további intézkedés, ismételt, javított adatbejelentés szükséges.

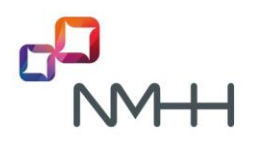

| Új Megnyitás Mentés                                                                                                    |
|----------------------------------------------------------------------------------------------------|
| Üzemeltető Új berendezés Berendezés törlés XIML előnézet                                                                                                    |
| <pre></pre> / <pre>/<pre>/</pre></pre>                                                                                                    |
| <sawap-adatszolgaltatas xmlns="http://nmh.hu/adatkapu/sawap_xml/1.11" xmlns:vsd="http://www.w3.org/2001/XMLSchema" xmlns:vsi="http://www.w3.org/2001/XMLSchema-instance"></sawap-adatszolgaltatas>                                                                                                    |
| <ul><li><ul><li><ul><lu><lu><lu><lu><lu><lu><lu><lu><lu< td=""></lu<></lu></lu></lu></lu></lu></lu></lu></lu></ul></li></ul></li></ul> |
| <nev>Minta Kft.</nev>                                                                                                    |
| <adoszam> 12345678-1-12</adoszam>                                                                                                    |
|                                                                                                    |
| <torendo-berendezesek></torendo-berendezesek>                                                                                                    |
| <pre>cations.plul-256/(appoints)</pre>                                                                                                    |
| <pre><achievedures.com successi<br="" succession="">succession/succession/success</achievedures.com></pre>                                                                                                    |
|                                                                                                    |
| <br><br>                                                                                                    |
| <azonosito>CUZ-3456</azonosito>                                                                                                    |
| <torles-datuma>2021-01-04</torles-datuma>                                                                                                    |
|                                                                                                    |
|                                                                                                    |
|                                                                                                    |
|                                                                                                    |
|                                                                                                    |
|                                                                                                    |
|                                                                                                    |
| Az XMI érvénves                                                                                                    |
|                                                                                                    |
|                                                                                                    |
|                                                                                                    |
|                                                                                                    |
|                                                                                                    |
|                                                                                                    |
|                                                                                                    |
|                                                                                                    |
|                                                                                                    |
|                                                                                                    |
|                                                                                                    |
|                                                                                                    |
|                                                                                                    |
|                                                                                                    |
|                                                                                                    |
|                                                                                                    |
|                                                                                                    |
|                                                                                                    |
|                                                                                                    |
| Nincs hiba                                                                                                    |

Hiányosság esetén az "XML nézet" fülön piros színnel jelenik meg a tartalom és a feliratok, alul a státusz sávban egy piros "Az adatok hibásak" üzenet látható.

| Új Megnyitás M   | lentés   |                   |              |  |
|------------------|----------|-------------------|--------------|--|
| Üzemeltető Új be | rendezés | Berendezés törlés | XML előnézet |  |
|                  | Üzemelt  | ető neve          |              |  |
|                  |          |                   |              |  |
|                  | Üzemelt  | ető adószáma      |              |  |
|                  |          | 1234567           | 8-9-10       |  |
|                  |          |                   |              |  |
|                  |          |                   |              |  |
|                  |          |                   |              |  |
|                  |          |                   |              |  |
|                  |          |                   |              |  |
|                  |          |                   |              |  |
|                  |          |                   |              |  |
|                  |          |                   |              |  |
|                  |          |                   |              |  |
|                  |          |                   |              |  |
|                  |          | Az adatok         | hibásak      |  |

| Új Megnyitás Mentés                                                                                                    |      |
|----------------------------------------------------------------------------------------------------|------|
| Üzemeitető Új berendezés Berendezés törlés XML előnézet                                                                                                    |      |
| xml version="1.0" encoding="utf-8"?                                                                                                    | ~    |
| <sawap-adatszolgaltatas xmlns="http://nmhh.hu/adatkapu/sawap_xml/1.11" xmlns:xsd="http://www.w3.org/2001/XMLSchema" xmlns:xsi="http://www.w3.org/2001/XMLSchema-instance"></sawap-adatszolgaltatas>                                                                                                    |      |
| <ul> <li><ul> <li><ul> <li><ul> <li><ul> <li><ul></ul></li></ul></li></ul></li></ul></li></ul></li></ul>                                                                                                    |      |
| <nev></nev>                                                                                                    |      |
| <adoszam>12345678-9-10</adoszam>                                                                                                    |      |
|                                                                                                    |      |
| <ul> <li><uj-berendezesek></uj-berendezesek></li> </ul>                                                                                                    | - 12 |
| <br><br>                                                                                                    |      |
| <azonosito>CEL-300</azonosito>                                                                                                    |      |
| <kuepites-datum>2021-03-1/</kuepites-datum>                                                                                                    |      |
| <pre><com-doat> </com-doat></pre>                                                                                                    |      |
| stratiyi Coscani yoʻr 25 sina miyli Coscani x                                                                                                    |      |
| <pre>kteepuies/seeged/teepuies/ kteepuies/seeged/teepuies/ kteepuies/ kteepuies/seeged/teepuies/ kteepuies/ kteepui</pre> |      |
|                                                                                                    |      |
| show your source statements and the second second secon          |      |
| chole-concentration of allers / toolh-contrations                                                                                                    |      |
| <pre>ctermeszet-oroksen-vedelem&gt;false</pre> /termeszet-oroksen-vedelem>                                                                                                    |      |
| <eov koordinata=""></eov>                                                                                                    |      |
| <x>33456</x>                                                                                                    |      |
| <y>399123 </y>                                                                                                    |      |
|                                                                                                    | ~    |
| No. http://webb.bu/adablesu/acame.com/d 11.com/ alom / acametala. No. / faith fa faither an adable are adable an adable of adablesu/acametala.                                                                                                    |      |
| A(2)nupp?/mmn.nu/adatkapu/sawap_xmi/1.11mev_elem ervenytelen – A(2)entek ervenytelen az adatúpúsa szennt _nupp?/mmn.nu/adatkapu/sawap_xmi/1.11maidstring – A Pattern konatozas<br>elitetetete                                                                                                    |      |
| sike teleti.                                                                                                    |      |
|                                                                                                    |      |
|                                                                                                    |      |
|                                                                                                    |      |
|                                                                                                    |      |
|                                                                                                    |      |
|                                                                                                    |      |
|                                                                                                    |      |
|                                                                                                    |      |
|                                                                                                    |      |
|                                                                                                    |      |
|                                                                                                    |      |
|                                                                                                    |      |
|                                                                                                    |      |
|                                                                                                    |      |
|                                                                                                    |      |
|                                                                                                    |      |
|                                                                                                    |      |
|                                                                                                    |      |
|                                                                                                    |      |
|                                                                                                    |      |

## 5.3 Új berendezés adatok

A második lapfülön a bejelentendő új berendezések adatait az erre szolgáló "Berendezés adatok" és "Elhelyezkedés" lapokon kell rögzíteni vagy egy már meglévő XML állomány megnyitása után, szintén új berendezéseket rögzíthetünk.

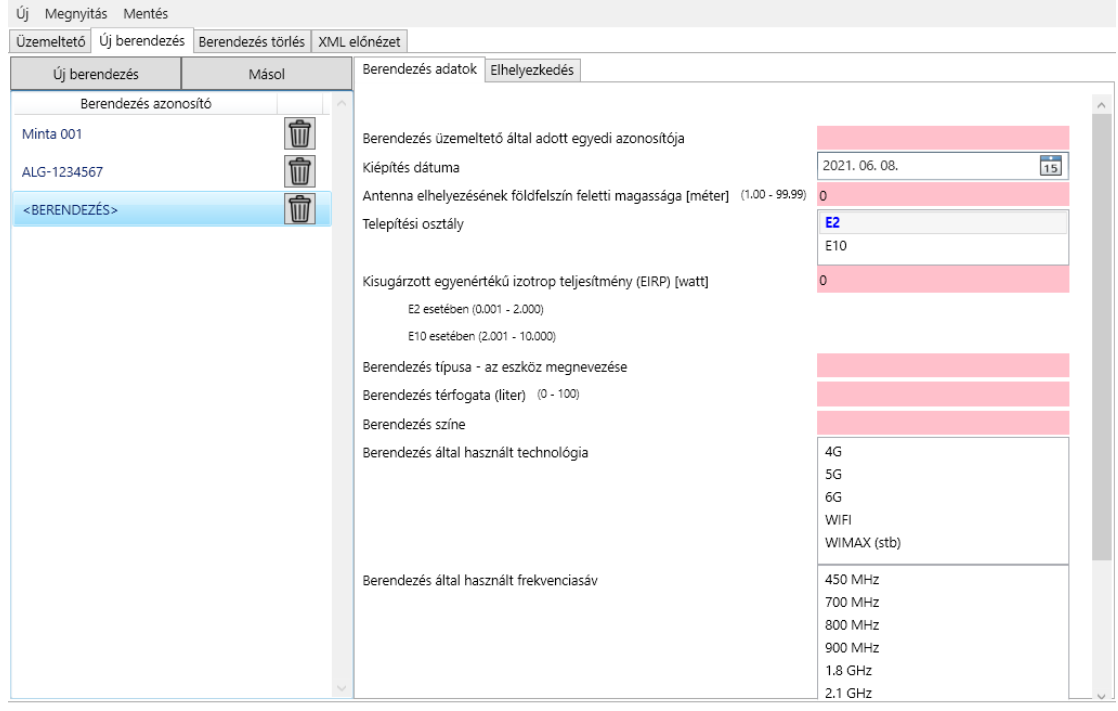

Az adatok hibásak

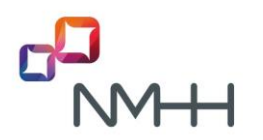

| SAWAP adatkitöltő V1.4 - SAWAP_xml_minta_uj_beje | lentés - 1.11.xml                                                                                        | -                                                                     | < |
|--------------------------------------------------|----------------------------------------------------------------------------------------------------|-----------------------------------------------------------------------|---|
| Új Megnyitás Mentés                              |                                                                                                    |                                                                       |   |
| Üzemeltető Új berendezés Berendezés törlés XML e | lónézet                                                                                                  |                                                                       |   |
| Új berendezés Másol                              | Berendezés adatok Elhelyezkedés                                                                          |                                                                       |   |
| Berendezés azonosító                             | Cím                                                                                                    |                                                                       | ^ |
| Minta 001                                        | lrányítószám                                                                                             | 6723                                                                  |   |
|                                                  | Település                                                                                                | Szeged                                                                |   |
|                                                  | Cím                                                                                                    | Gyöngyvirág utca 45.                                                  |   |
|                                                  | Kiépítés helye X,Y koordináta (EOV)                                                                      |                                                                       |   |
|                                                  | X (32000 - 384000) 204414                                                                                | Y (384000 - 960000) 417405                                            |   |
|                                                  | Földterület minősítése                                                                                   | Belterület                                                            |   |
|                                                  |                                                                                                    | Külterület                                                            |   |
|                                                  |                                                                                                    | Zártkert                                                              |   |
|                                                  |                                                                                                    | Kiépítés helvét több szolgáltató megosztva használia                  |   |
|                                                  |                                                                                                    | A kiépítés helyszíne természet vagy örökségvédelem alatt á            |   |
|                                                  | Kiépítés helye (elhelyezkedés szerint)                                                                   | Beltéren                                                              |   |
|                                                  |                                                                                                    | Kültéren                                                              |   |
|                                                  | Kiépítési hely tengerszint feletti magassága (EoMa) [méter]                                              | 84                                                                    |   |
|                                                  | (0 - 2000)                                                                                               |                                                                       |   |
|                                                  | Megfelelőség                                                                                             |                                                                       |   |
|                                                  | A kis területi lefedésű, vezeték nélküli hozzáférési pont vagy a                                         | a különálló, elhatárolt felületű infrastrukturális helyszínen osztozó |   |
|                                                  | több kis területi lefedésű, vezeték nélküli hozzáférési pont a k                                         | bizottsági végrehajtási rendelet 3. cikk (1) bekezdés                 |   |
|                                                  | <ul> <li>a) pontjában foglalt követelményeknek</li> <li>b) pontjában foglalt követelményeknek</li> </ul> |                                                                       |   |
|                                                  | felel meg.                                                                                               |                                                                       |   |
|                                                  |                                                                                                    |                                                                       |   |
| (L)                                              |                                                                                                    |                                                                       | v |
|                                                  | Nincs hiba                                                                                               |                                                                       |   |

Egy korábban készített XML-nek a programmal történő beolvasásakor a képernyő bal oldalán található lista a már az XML-be rögzített berendezéseket jelöli. Egy sor egy berendezést jelöl. A jobb oldalon az aktuálisan kiválasztott berendezés adatai adhatók meg, láthatók, szerkeszthetők.

A képernyő jobb oldalán megadott azonosítónak meg kell jelenni az oldal bal oldalán lévő felsorolásban is.

|   | Új Megnyitás Mentés      | _                       |                                                                             |               |     |
|---|--------------------------|-------------------------|-----------------------------------------------------------------------------|---------------|-----|
|   | Üzemeltető Új berendezés | Berendezés törlés XML e | előnézet                                                                    |               |     |
|   | Új berendezés            | Másol                   | Berendezés adatok Elhelyezkedés                                             |               |     |
|   | Berendezés azon          | osító ^                 |                                                                             |               | ^   |
| < | CEL-300                  |                         | Berendezés üzemeltető által adott egyedi azonosítója                        | CEL-300       |     |
|   | CEL-301                  | 俞                       | Kiépítés dátuma                                                             | 2021. 03. 17. | 15  |
|   |                          |                         | Antenna elhelyezésének földfelszín feletti magassága [méter] (1.00 - 99.99) | 2.35          |     |
|   |                          |                         | Telepítési osztály                                                          | E2            |     |
|   |                          |                         |                                                                             | E10           | - T |

A berendezés lista elemeinek jobb oldalán látható i konra kattintva az adott berendezés – további figyelmeztető jelzés nélkül – eltávolítható az "Új berendezés" listából, így az mentéskor nem fog belekerülni az XML állományba. Ez a funkció nem azonos a "Berendezés törlése" lap funkciójával!

#### Fontos, hogy

 itt csak az a berendezés (egyedi azonosító) kerüljön megadásra, amely korábban még nem került bejelentésre, vagy már korábbi dátummal (egy másik XML-ben) a törlése bejelentésre került, tehát, ugyanazon berendezés azonosítóval akár többször is bejelenthető ugyanazon, vagy akár másik berendezés is, ha az egyedi azonosító egy korábbi XML-ben már törlésre is bejelentésre került

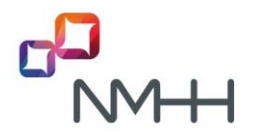

- a kiépítés dátuma nem lehet az XML benyújtási dátumánál későbbi

ellenkező esetben nem történhet meg a nyilvántartásba történő (akár ismételt) felvitel, az adatbejelentés hibája miatt további intézkedés, ismételt, javított adatbejelentés szükséges.

A már meglévő berendezésről a "Másol" gomb segítségével lehet másolatot készíteni. Másoláskor a program – az egyedi azonosító kivételével – a kiválasztott berendezés minden már rögzített berendezést leíró és elhelyezkedési adataival létrehoz a listában egy újabb berendezést. Tekintettel az említett berendezés egyedi azonosító hiányra a program ez esetben hibajelzést ad, az egyedi azonosítót manuálisan kell megadni.

| Új Megnyitás Mentés      |                         |                                                        |                   |
|--------------------------|-------------------------|--------------------------------------------------------|-------------------|
| Üzemeltető Új berendezés | Berendezés törlés XML e | előnézet                                               |                   |
| Új berendezés            | Másol                   | Berendezés adatok Elhelyezkedés                        |                   |
| Berendezés azono         | osító                   |                                                        | ^                 |
| Minta 001                | Ŵ                       | Berendezés üzemeltető által adott egyedi azonosítója   |                   |
| ALG-1234567              | 前                       | Kiépítés dátuma                                        | 2021. 01. 04.     |
|                          | 命                       | Antenna elhelyezésének földfelszín feletti magassága [ | 4.58              |
| COLINENDEZES?            |                         | Telepítési osztály                                     | E2                |
|                          |                         |                                                        | E10               |
|                          |                         | Kisugárzott egyenértékű izotrop teljesítmény (EIRP) [w | 1.72              |
|                          |                         | E2 esetében (0.001 - 2.000)                            |                   |
|                          |                         | E10 esetében (2.001 - 10.000)                          |                   |
|                          |                         | Berendezés típusa - az eszköz megnevezése              | Motorola S-12345  |
|                          |                         | Berendezés térfogata (liter) (0 - 100)                 | 17                |
|                          |                         | Berendezés színe                                       | zöld, barna       |
|                          |                         | Berendezés által használt technológia                  | 4G                |
|                          |                         |                                                        | 5G                |
|                          |                         |                                                        | 6G                |
|                          |                         |                                                        | WIFI WINANY (++h) |
| L                        | ×                       |                                                        | WIIVIAX (StD)     |

#### Az adatok hibásak

#### 5.4 Berendezés törlése

A "Berendezés törlése" lapfülön a már korábban bejelentett és a Hatóságnál nyilvántartott, de időközben leszerelésre került berendezést/berendezéseket rögzítheti az adatközlő.

A "Törlendő berendezés hozzáadása" gomb megnyomásával új törlendő tétel adható hozzá a listához. A listába felvett, vagy ott szereplő berendezés a listából a 🔟 ikon megnyomásával távolítható el. Ebben az esetben mentéskor a generált XML állományba az azonosító nem kerül bele.

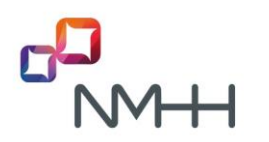

| Új Megnyitás M    | entés                                  |               |    |
|-------------------|----------------------------------------|---------------|----|
| Üzemeltető Új ber | endezés Berendezés törlés XML előnézet |               |    |
|                   | Törlendő berendezés                    | hozzáadása    |    |
|                   |                                        |               |    |
|                   | Berendezés azonosító                   | Törlés dátuma | ~  |
|                   | BJU-356                                | 2021. 01. 06. | 15 |
|                   | CUZ-3456                               | 2021. 01. 04. | 15 |
|                   |                                        |               |    |
|                   |                                        |               |    |
|                   |                                        |               |    |
|                   |                                        |               |    |
|                   |                                        |               |    |
|                   |                                        |               |    |
|                   |                                        |               |    |
|                   |                                        |               |    |
|                   |                                        |               |    |
|                   |                                        |               |    |
|                   |                                        |               |    |
|                   |                                        |               |    |
|                   |                                        |               |    |
|                   |                                        |               |    |
|                   |                                        |               | ~  |
|                   | Nincs hibi                             | 3             |    |

#### Fontos, hogy

- itt csak az a berendezés kerüljön megadásra, amely már korábban a nyilvántartásba új berendezésként bejelentésre került, vagyis korábban XML beküldés útján a bejelentése megtörtént,
- a törlés dátuma nem lehet az XML benyújtási dátumánál későbbi,
- a törlés dátuma későbbi legyen, mint a korábban bejelentett, ugyanezen egyedi azonosítóval rendelkező berendezés kiépítésének dátuma

ellenkező esetben nem történhet meg a nyilvántartásból való törlése, az adatbejelentés hibája miatt további, ismételt, javított adatbejelentés szükséges.

#### 5.5 XML előnézet és ellenőrzés

Javasolt minden munkafázis (új berendezés felvitel, vagy törlés) után ellenőrizni az "XML előnézet" lapfület, hogy nem került-e téves, rontott adat rögzítésre. Az ellenőrzés az XSD fájl alapján történik.

Az ellenőrzés eredményeinek magyarázata:

- a megjelenő lap felső részén megtekinthető a menteni kívánt XML állomány tartalma, mely az XSD szabályainak megfelelő kitöltés esetén zöld, azt nem teljesítő kitöltés esetén pedig piros színnel jelenik meg,
- a megjelenő lap alsó felében az XSD érvényesítés eredménye, az esetlegesen talált adathibák jelennek meg, továbbá
- a megjelenő lap alján a rögzített adatok helyességére (Nincs hiba), vagy sem (Az adatok hibásak) összegzés látható.

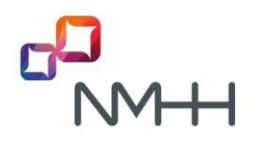

| Új Megnyitás Mentés                                                                                                    | Új Megnyitás Mentés                                                                                                    |
|----------------------------------------------------------------------------------------------------|----------------------------------------------------------------------------------------------------|
| Üzemeltető Új berendezés Berendezés törlés XML előnézet                                                                                                    | Územeltető Új berendezés Berendezés törlés XML előnézet                                                                                                    |
| <pre><?xml version="1.0" encoding="utf-8"?>                                                                                                    <td><pre><?xml version="1.0" encoding="utf-8"?>  </pre></td></pre> | <pre><?xml version="1.0" encoding="utf-8"?>  </pre>                                                                                                    |
| Az XML érvényes.                                                                                                    | Duplikált kulcssorozat ("ber-0002") a(z) "http://nmhh.hu/adatkapu/<br>sawap_xml/1.11:Egyedi_BerendezesAzonosito" kulcshoz vagy a "unique" identitáskorlátozáshoz. |
| Nincs hiba                                                                                                    | Az adatok hibásak                                                                                                    |

helyes kitöltés

helytelen kitöltés

Fontos, hogy az "XML előnézet" funkció célja

- az adatérvényesség ellenőrizhetősége és a generált XML szerkezet megjelenítése,
- nem az XML fájl előállítására szolgál, arra ne az itt megjelenő XML szöveg/adat másolása útján kerüljön sor, az a program "Mentés" menüpontja alkalmazásával történjen.

Amennyiben a bejelenteni kívánt berendezés(ek) adatrögzítése befejeződött (és a program az "XML" lapfülön "Nincs hiba" felirat szerint hibamentesként jóváhagyta az adatokat), abban az esetben javasolt a Mentés funkció alkalmazása, ami a választott helyen létrehozza a kívánt XML állományt.

# 

| Üzemeltető                                                                                                    | Új berendezés Berendezés             | törlés XML   |                    |                    |     |
|----------------------------------------------------------------------------------------------------|--------------------------------------|--------------|--------------------|--------------------|-----|
| xml version</th <th>on="1.0" encoding="utf-8"?&gt;</th> <th></th> <th></th> <th></th> <th></th>                                                                                               | on="1.0" encoding="utf-8"?>          |              |                    |                    |     |
| <sawap-ac<br>nstance" x</sawap-ac<br>                                                                                                    | Mentés másként                       |              |                    |                    | ×   |
| <uzemelt<br><nev>N</nev></uzemelt<br>                                                                                                    | ← → ~ ↑ 📙                            |              | ~ Ö                | ,⊃ Keresés: mentes |     |
| <td>Rendezés 🔻 Új mappa</td> <td></td> <td></td> <td>BH -</td> <td>?</td>                                                                                                    | Rendezés 🔻 Új mappa                  |              |                    | BH -               | ?   |
| <uj-beret<br><berend<br><azond<br><kiepit< td=""><td>Asztal ^</td><td>Név</td><td>Nincs a keresésnel</td><td>Módosítás dátuma</td><td>Tip</td></kiepit<></azond<br></berend<br></uj-beret<br> | Asztal ^                             | Név          | Nincs a keresésnel | Módosítás dátuma   | Tip |
| <cim-a<br><iran<br><tele< td=""><td>E Képek<br/>Letöltések</td><td></td><td>THIRS &amp; KCICSCHO</td><td>, mgraeo cent</td><td></td></tele<></iran<br></cim-a<br>                             | E Képek<br>Letöltések                |              | THIRS & KCICSCHO   | , mgraeo cent      |     |
| <cim:<br><td>Videók</td><td>٢</td><td></td><td></td><td>&gt;</td></cim:<br>                                                                                                    | Videók                               | ٢            |                    |                    | >   |
| - faldte                                                                                                    | Fájlnév: ÉÉÉÉ                        | HHnn ÓÓppPl  | P sawap.xml        |                    | ~   |
| z XML én                                                                                                    | Fájl típusa: XML fá                  | ilok (*.xml) |                    |                    | ~   |
|                                                                                                    | <ul> <li>Mappák elrejtése</li> </ul> |              |                    | Mentés Mégse       |     |
|                                                                                                    |                                      |              |                    |                    |     |
|                                                                                                    |                                      |              |                    |                    |     |
|                                                                                                    |                                      |              |                    |                    |     |
|                                                                                                    |                                      |              |                    |                    |     |
|                                                                                                    |                                      |              |                    |                    |     |
|                                                                                                    |                                      |              |                    |                    |     |

## Fontos, hogy

 hibás tartalmú XML is menthető és a programba visszatölthető. Ez akkor lehet hasznos, ha már nagyobb mennyiségű adat került rögzítésre, de meg kell szakítani a további adatfelviteli folyamatot, így később a mentett XML állapotból a munka tovább folytatható.

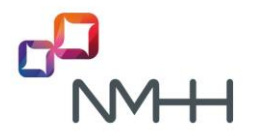

#### 5.6 XML fájl benyújtása az NMHH számára

A kitöltő alkalmazás nem biztosítja az XML közvetlen, automatikus Adatkapu-s beküldési lehetőségét. Az adatok kitöltését követően, a mentett XML fájlt az Adatkapu felületén manuálisan kell feltölteni és beküldeni.

Az Adatkapura történő belépést követően először a képernyő bal oldalán látható, majd az újabb képernyőn az oldal közepén lévő SAWAP adatbejelentés menüpontokat/linkeket kell megnyitni:

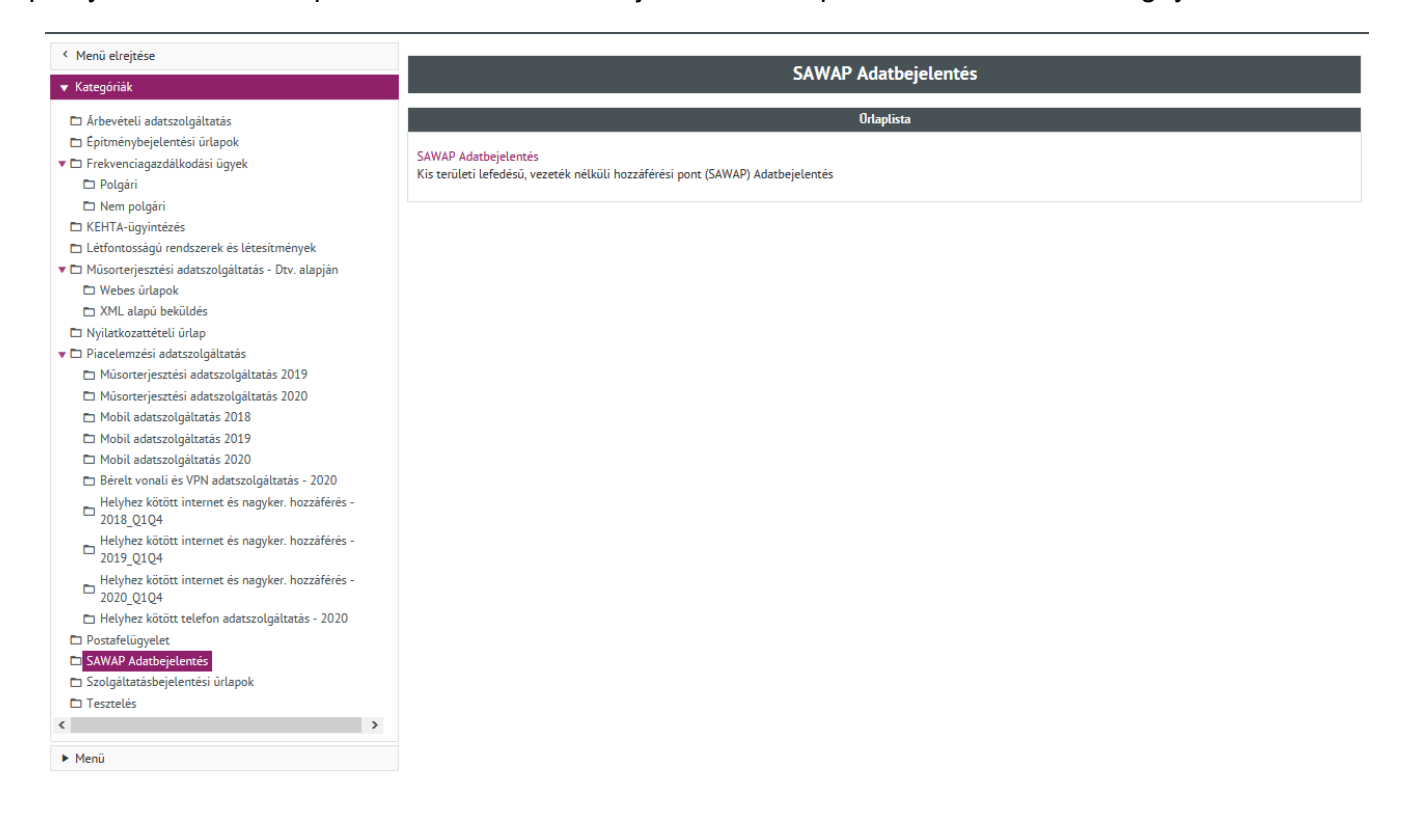

Az XML beküldés előfeltétele a megnyíló űrlapon lévő "Új ügy nyitása" gomb (bármelyik) megnyomása:

## 

| < Menü elrejtése                                                          | Ogy neve 5                                                                                                    |         |
|---------------------------------------------------------------------------|----------------------------------------------------------------------------------------------------|---------|
| ▼ Kategóriák                                                              | Példányazonosító 2                                                                                            |         |
| Árbevételi adatszolgáltatás Építménybejelentési úrlapok                   | Logok Logok megtekintése                                                                                      |         |
| <ul> <li>Frekvenciagazdálkodási ügyek</li> </ul>                          |                                                                                                    |         |
| 🗅 Polgári                                                                 | Uj ugy nyitāsa                                                                                                |         |
| 🗅 Nem polgári                                                             |                                                                                                    |         |
| KEHTA-ügyintézés                                                          | SAWAP Adatbejelentes                                                                                          |         |
| 🖿 Létfontosságú rendszerek és létesítmények                               | A piros csillaggal jelölt mezők megadása kötelező, kitöltésük nélkül az úrlap nem küldhető bel                |         |
| 🔻 🗖 Műsorterjesztési adatszolgáltatás - Dtv. alapján                      |                                                                                                    |         |
| Webes ürlapok                                                             | VM FALENDER                                                                                                   |         |
| XML alapú beküldés                                                        |                                                                                                    |         |
| Nyilatkozattételi űrlap                                                   | tajinev                                                                                                    | meret   |
| 🔻 🗖 Piacelemzési adatszolgáltatás                                         | NMHH_SW_02_torles.xml                                                                                         | 529 B 🗉 |
| Műsorterjesztési adatszolgáltatás 2019                                    |                                                                                                    |         |
| Müsorterjesztési adatszolgáltatás 2020                                    |                                                                                                    |         |
| Mobil adatszolgaltatas 2018                                               |                                                                                                    |         |
| Mobil adatszolgaltatás 2019                                               |                                                                                                    |         |
| Proble adatszolgaltatás 2020 Rérelt vogali és VPN adatszolgáltatás - 2020 | Saját jegyzet 🕕                                                                                               |         |
| Helvher kötött internet és nagyker hozzáfárás -                           |                                                                                                    |         |
| 2018 Q1Q4                                                                 | Saját jegyzet nyomtatása                                                                                      |         |
| Helyhez kötött internet és nagyker. hozzáférés -                          |                                                                                                    |         |
| 2019_Q1Q4                                                                 |                                                                                                    |         |
| Helyhez kötött internet és nagyker. hozzáférés -<br>2020_Q1Q4             | <ul> <li>Dj pëldany kitöltëse</li> <li>Nyomtatas</li> <li>Uj igy nyitasa</li> <li>Vissza a mappaba</li> </ul> |         |
| 🖿 Helyhez kötött telefon adatszolgáltatás - 2020                          | Beküldött űrlapjával kapcsolatban elektronikus úton fog értesítést kapni.                                     |         |
| D Postafelügyelet                                                         |                                                                                                    |         |
| SAWAP Adatbejelentés                                                      |                                                                                                    |         |
|                                                                           |                                                                                                    |         |

Az említett gomb hatására megjelenik az XML csatolására és további műveletek (Ellenőrzés, Mentés..., stb.) végzésére alkalmas felület:

| < Menü elrejtése                                                                   | Automatīkus mentēsig hātralēvõ idō: 4 perc 47 māsodperc 😻                                      |       |
|------------------------------------------------------------------------------------|------------------------------------------------------------------------------------------------|-------|
| ▼ Kategóriák                                                                       | Dry neve 6                                                                                     |       |
| Árbevételi adatszolgáltatás                                                        | og neve o                                                                                      |       |
| 🗖 Építménybejelentési űrlapok                                                      | Példányazonosító 1                                                                             |       |
| 🔻 🗖 Frekvenciagazdálkodási ügyek                                                   | Logok Logok megtekintése                                                                       |       |
| 🗖 Polgári                                                                          |                                                                                                |       |
| 🗅 Nem polgári                                                                      | 11 instanting                                                                                  |       |
| KEHTA-ügyintézés                                                                   | oj ugy nyitasa                                                                                 |       |
| 🖿 Létfontosságú rendszerek és létesítmények                                        |                                                                                                |       |
| 🔻 🗀 Műsorterjesztési adatszolgáltatás - Dtv. alapján                               | SAWAP Adatoejetentes                                                                           |       |
| 🗅 Webes ürlapok                                                                    | A piros csillaggal jelölt mezők megadása kötelező, kitöltésük nélkül az űrlap nem küldhető bel |       |
| XML alapú beküldés                                                                 |                                                                                                |       |
| 🗖 Nyilatkozattételi ürlap                                                          | YML Fait faitaita                                                                              |       |
| 🔻 🗖 Piacelemzési adatszolgáltatás                                                  |                                                                                                |       |
| 🗖 Műsorterjesztési adatszolgáltatás 2019                                           | fajluév                                                                                        | méret |
| Műsorterjesztési adatszolgáltatás 2020                                             | nincs feltöltött fájl                                                                          |       |
| 🗖 Mobil adatszolgáltatás 2018                                                      | + XML VCD Levisition                                                                           |       |
| 🗅 Mobil adatszolgáltatás 2019                                                      | - AST FEIDILES                                                                                 |       |
| Mobil adatszolgáltatás 2020                                                        |                                                                                                |       |
| Bérelt vonali és VPN adatszolgáltatás - 2020                                       |                                                                                                |       |
| Helyhez kötött internet és nagyker. hozzáférés -<br>2018_01Q4                      | Saját jegyzet 🟮                                                                                |       |
| <ul> <li>Helyhez kötött internet és nagyker. hozzáférés -<br/>2019_Q1Q4</li> </ul> | 🖶 Saját jegyzet nyomtatása                                                                     |       |
| Helyhez kötött internet és nagyker. hozzáférés -<br>2020_Q1Q4                      |                                                                                                |       |
| 🖿 Helyhez kötött telefon adatszolgáltatás - 2020                                   | Ellenőrzés B Mentés S Nyomtatás > Beküldés Vissza a mappába                                    |       |
| Postafelügyelet                                                                    |                                                                                                |       |
| SAWAP Adatbejelentés                                                               | Beküldött ürlapjával kapcsolatban elektronikus úton fog értesítést kapni.                      |       |
| Szolgáltatásbejelentési űrlapok                                                    |                                                                                                |       |

Az XML fájl feltöltés és beküldésének sikeressége esetén az Adatkaputól a beadvány elektronikus érkeztető azonosítója is megjelenik, mely esetben az Adatkapuból ki is lehet lépni.